附件 1

陕西师范大学学历继续教育网上缴纳学费流程 文史、教育、理工类学生缴纳学费流程

 1、登录方式:关注"陕师大网络教育教学支持服务"微信公众号,在公众号 首页点击底部菜单"学生平台"。

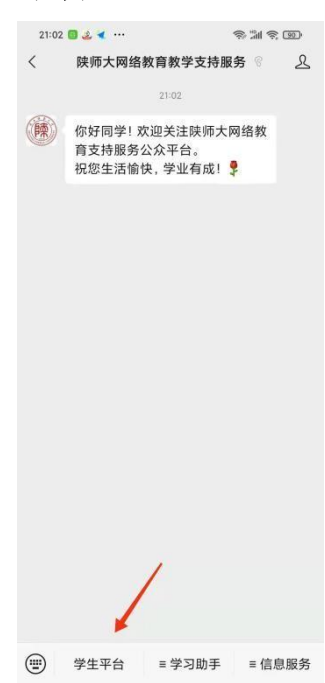

2、学生平台-微信绑定页面:登录学号、密码。(密码为身份证号后六位)

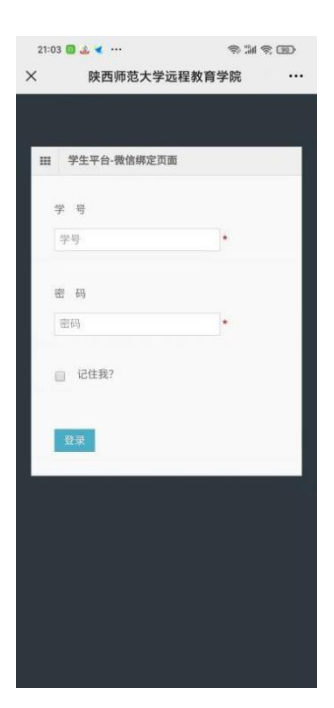

3、缴费流程:进入陕师大远程教育学院平台,点击展开,点击在线收费。

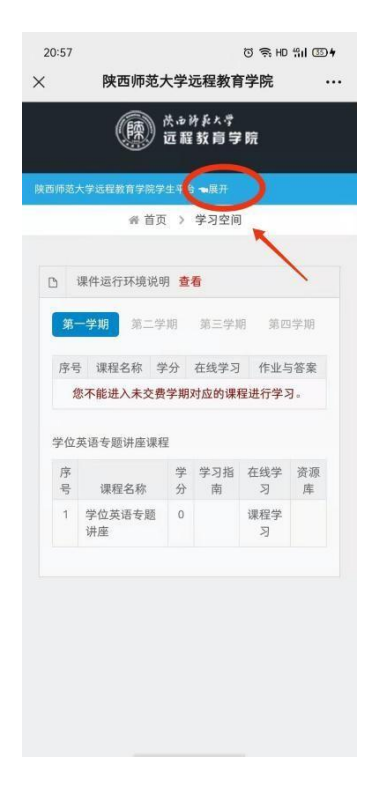

| 20:57                                 | ଅକ୍ଟ <b>H</b> | ) %il 🖽 <del>4</del> |  |  |
|---------------------------------------|---------------|----------------------|--|--|
| × ß                                   | 陕西师范大学远程教育学院  |                      |  |  |
| (陳) 法 <sub>违</sub> 讨兵大学<br>远程 数 育 学 院 |               |                      |  |  |
| 陕西师范大学运                               | 程教育学院学生平台 🖜展开 |                      |  |  |
| 🚖 录取通知书                               | 5             | New                  |  |  |
| <b>声</b> 学习空间                         |               | 4                    |  |  |
| ■ 教学实践                                |               |                      |  |  |
| 🧧 个人基本信                               | 吉息.           |                      |  |  |
| Ⅲ 个人成绩值                               | 意思            |                      |  |  |
| □ 个人信息情                               | <b>8改</b>     |                      |  |  |
| ① 个人登陆位                               | 吉息            |                      |  |  |
| ☑ 学情统计                                |               |                      |  |  |
| ■ 电子学箱 1                              | *             |                      |  |  |
| ◎ 毕业生登録                               | 45            |                      |  |  |
| ③ 在线收费                                |               |                      |  |  |
| Q 缴费记录量                               | tđ            |                      |  |  |
| 些 下载管理                                |               |                      |  |  |
| ☑ 修改密码                                |               |                      |  |  |
| ③ 注销                                  |               |                      |  |  |
|                                       | ☆ 首页 > 学习空间   |                      |  |  |
|                                       |               |                      |  |  |
| □ 课件运行环境说明 查看                         |               |                      |  |  |

4、选中图中的"去缴费",核对个人信息及缴费金额,核对无误后点击"去支付",到缴费页面后,选择支付方式, 完成缴费流程。

| 20:57              | ତ 📚 HD %I                   | 0 🥱 HD 📶 💷 🕈 |  |
|--------------------|-----------------------------|--------------|--|
| ×                  | 陕西师范大学远程教育学院                |              |  |
|                    | (陳) 法也许私大学<br>远程数育学院        |              |  |
| 陕西师范大学             | 的过程教育学院学生平台 🖜展开             |              |  |
|                    | 省 首页 > 在线缴费                 |              |  |
| 田 微<br>为了不<br>去 \$ | 费<br>影响本学期的学习,请及时缴纳学费<br>教费 | 1            |  |

| 上午11:15 | 5 <b>8 0</b> = | 1 † B |
|---------|----------------|-------|
| ×       | 陕西师范大学         | ė     |
|         | 我的账单           |       |
| 学号      |                |       |
| 姓名      |                |       |
| 专业      |                |       |
| 班级      |                |       |
| 总额      | H H            |       |
| 费用明细    |                | >     |
| 1       | 去支付            |       |
| _       |                |       |
|         |                |       |
|         |                |       |
|         |                |       |
|         |                |       |
|         |                |       |
|         |                |       |
|         |                |       |
|         |                |       |
|         |                |       |